## Leica Geosystems

Licence Activation Guide Version 5.0 English

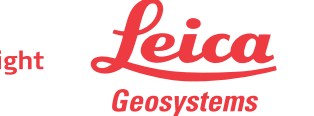

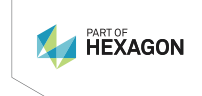

- when it has to be **right** 

| 1                       | Licence Activation for Leica CS20 Field Controller                                                                                    |                                                                                                    |  |
|-------------------------|----------------------------------------------------------------------------------------------------|----------------------------------------------------------------------------------------------------|--|
| Dear valued<br>customer | Thank you for purchasing a licence for our product. The following instructions will guide you through the licence activation process. |                                                                                                    |  |
|                         | <b>B</b>                                                                                                    | Please register your product at <u>https://myworld.leica-geosys-tems.com</u> , our internet platform for our customers. myWorld provides 24/7 access to all information you require to actively manage your equipment. Here, detailed information on individual products and their service history can be found. The information also aids in maintaining the product value while at the same time enabling maximum efficiency and productivity. |  |
| Load licence online     |                                                                                                    | The following procedure is valid for any licence key loaded on a<br>CS20 field controller.<br>For tablets, the process is different. Please read the Licence Activa-<br>tion Guide for Tablets for further information.                                                                                                    |  |
|                         | [2]                                                                                                    | All licences ordered with the instrument directly will already be<br>loaded when you receive the instrument.<br>The Licence Activation Guide is relevant when ordering new licences<br>for a instrument that you already have in use.<br>These new licences are provided to you in myWorld. Refer to Down-<br>load licence.                                                                                                    |  |
|                         | 1.                                                                                                    | Turn on the product.                                                                                                    |  |
|                         | 2.                                                                                                    | Connect the controller to the Internet.                                                                                                    |  |
|                         | 3.                                                                                                    | Go to Settings\Tools\Load licence keys.                                                                                                    |  |
|                         |                                                                                                    | Select <b>Online update</b> in <b>Load licence file using</b> .<br>Click <b>OK</b> . The licence is loaded and can be used.                                                                                                    |  |
| Load licence manually   |                                                                                                    | The downloaded licence key file will be called L_XXXXXX.key, where XXXXXX is the serial number of your instrument. This file needs to be copied to the \SYSTEM folder of your SD card or USB memory device.                                                                                                    |  |
|                         | 1.                                                                                                    | Insert the data storage device into your product.                                                                                                    |  |
|                         | 2.                                                                                                    | Turn on the product.                                                                                                    |  |
|                         | 3.                                                                                                    | Go to Settings\Tools\Load licence keys.                                                                                                    |  |
|                         |                                                                                                    | Select <b>USB</b> or <b>SD card</b> in <b>Load licence file using</b> .<br>Click <b>OK</b> . The licence is loaded and can be used.                                                                                                    |  |
|                         | 4.                                                                                                    | Go to <b>Settings\About Leica Captivate</b> , <b>Leica Captivate</b> page to see a list of all loaded licences.                                                                                                    |  |
|                         |                                                                                                    | If an app licence was loaded but the app is not loaded on the<br>product, the licence will not appear on this panel.<br>Any Leica Captivate app not contained in the firmware can be down-<br>loaded from myWorld and then installed on your instrument.<br>Refer to Download app.                                                                                                    |  |
| _<br>Download licence   | <u> </u>                                                                                                    | The procedure is valid for any licence key                                                                                                    |  |
|                         | <br>                                                                                                    | Co to https://mwworld.loica-goosystems.com.and.log.in                                                                                                    |  |
|                         | <u> </u>                                                                                                    | Co to muproducts and solect your product                                                                                                    |  |
|                         | ۷.                                                                                                    | do to <b>myrioducts</b> and select your product.                                                                                                    |  |

|                       |                       | If your product is not in the list, click Add Product.                                                                                                    |
|-----------------------|-----------------------|----------------------------------------------------------------------------------------------------|
|                       | 3.                    | On the <b>Overview</b> tab, click <b>Download keys</b> .                                                                                                    |
|                       | 4.                    | In the next window, click <b>Save</b> and select a directory to save the file to. Click <b>Save</b> .                                                                                                    |
|                       | 5.                    | Copy the licence key file (L_XXXXXX.key, where XXXXXX is the serial number of your instrument) to the \SYSTEM directory of the data storage device.                                                                                                    |
| Download app          | -                     | When reordering an app that is not included in the Leica Captivate<br>firmware file for an instrument that you already have in use, the app<br>can be downloaded from myWorld for installation on your instru-<br>ment. Follow the instructions below to download and install a new<br>app. |
|                       | 1.                    | Go to https://myworld.leica-geosystems.com and log in.                                                                                                    |
|                       | 2.                    | Go to <b>myProducts</b> and select your product.                                                                                                    |
|                       |                       | If your product is not in the list, click <b>Add Product</b> .                                                                                                    |
|                       | 3.                    | Click the <b>Software</b> tab and scroll down to <b>Local apps</b> .                                                                                                    |
|                       | 4.                    | Download the apps to your computer. The file will be of type *.axx.                                                                                                    |
|                       | 5.                    | Store the app file in the \SYSTEM directory of the data storage device.                                                                                                    |
| Upload app            | 1.                    | Insert the data storage device into your product and turn on the product.                                                                                                    |
|                       | 2.                    | Go to Settings\Tools\Update software.                                                                                                    |
|                       | 3.                    | File to load: Select the application to upload.                                                                                                    |
|                       | 3                     | Tick the check box <b>Install all applications within this memory</b><br><b>device</b> in case you want to load more than one app.                                                                                                    |
|                       | 4.                    | Check I read, understood & agree to the Software License<br>Agreement.                                                                                                    |
|                       | 5.                    | Click <b>OK</b> . The app software is installed on your product.                                                                                                    |
| In case loading fails | EITHER<br>• cor<br>OR | ntact your local Leica Geosystems representative.                                                                                                    |
|                       | • cre<br>tha          | eate a new support request on <u>https://myworld.leica-geosystems.com</u><br>at will be answered by your local Leica Geosystems Support Team.                                                                                                    |

Original text Published in Switzerland, © 2023 Leica Geosystems AG

> Leica Geosystems AG Heinrich-Wild-Strasse 9435 Heerbrugg Switzerland

www.leica-geosystems.com

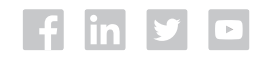

- when it has to be **right** 

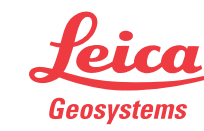

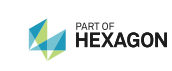